# MeMD Patient Account Setup

MeMD Patient Account Setup Guide

7332 E. Butherus, Suite 104 Scottsdale, AZ 85260 Phone: 1.480.247.3366 ext. 110 E-Mail: helpdesk@memd.me Web: www.MeMD.me

# 2

### MeMD Patient Account Setup

#### Step 1:

Click "Start Visit" on your landing page.

#### Step 2:

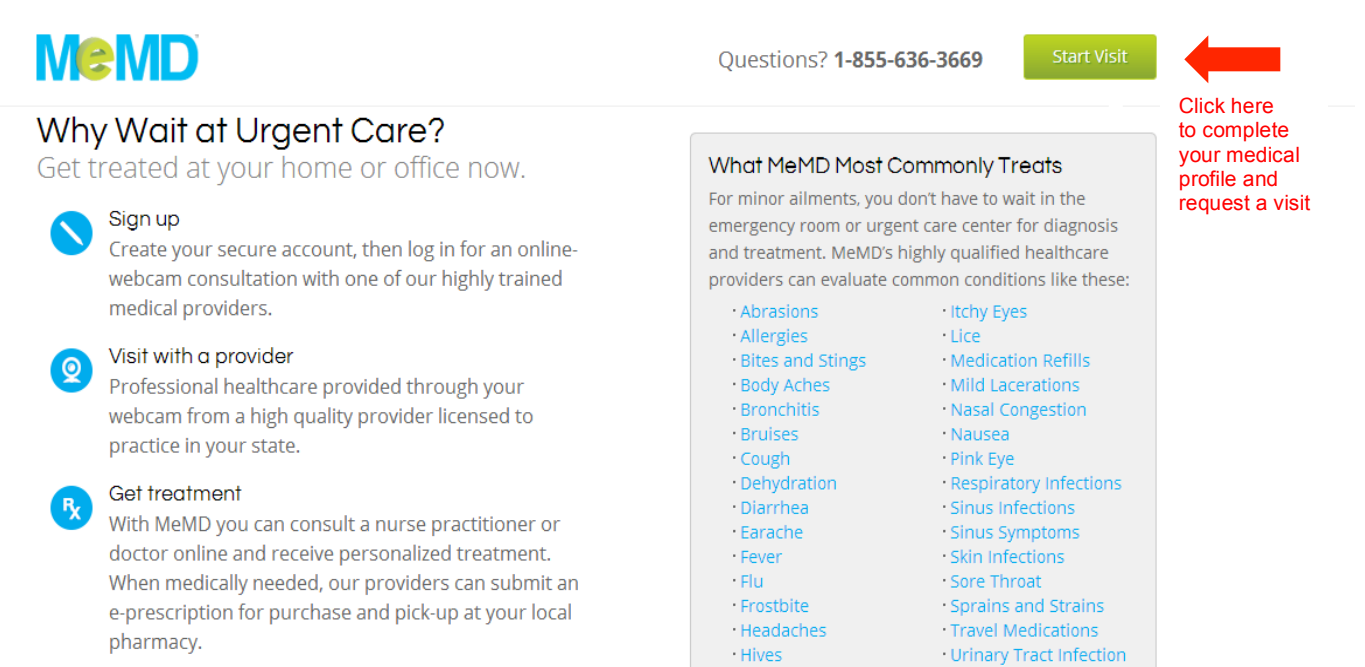

#### Step 3:

Enter your log in and temporary password in the welcome box.

| ogin name: <ul> <li>Mours of Availability in our Provider Networks</li> <li>B:00am – B:00pm Mon – Fri<br/>B:00am – 6:00pm Sat &amp; Sun</li> <li>Alaska</li> <li>Georgia</li> <li>Mississippi</li> <li>North Dakota</li> <li>Moirs of Availability in our Provider Networks</li> </ul> LogIn <ul> <li>Alaska</li> <li>Georgia</li> <li>Mississippi</li> <li>North Dakota</li> <li>Ohio</li> <li>Arizona</li> <li>Illinois</li> <li>Nevada</li> <li>South Carolina</li> <li>Colirado</li> <li>Maryland</li> <li>New Hampshire</li> <li>Tenessee</li> <li>Connecticut</li> <li>Maryland</li> <li>New York</li> <li>Wissionsin</li> </ul> |
|----------------------------------------------------------------------------------------------------|
|                                                                                                    |

# MeMD Patient Account Setup

#### Step 4:

Complete the following pages:

#### **Basic Information**

| MeMD                           |             |             |                              | ismith@company.com |
|--------------------------------|-------------|-------------|------------------------------|--------------------|
|                                |             |             |                              | Sign Out           |
|                                |             |             |                              | Return             |
| Patient Visit                  |             |             |                              |                    |
| Please tell us about yourself. |             |             |                              |                    |
| First Name *                   | Middle Name | Last Name * | Date of Birth (MM/DD/YYYY) * |                    |
|                                |             |             | OT                           |                    |
| Sex *                          |             |             |                              |                    |
| O Male O Female                |             |             |                              |                    |
| Continue                       |             |             |                              |                    |

#### **Contact Information**

|                    |                                                  |                                                               | Laura Smith                                                                                                    |
|--------------------|--------------------------------------------------|---------------------------------------------------------------|----------------------------------------------------------------------------------------------------|
|                    |                                                  |                                                               | Sign Out                                                                                                    |
|                    |                                                  |                                                               | Return                                                                                                    |
|                    |                                                  |                                                               |                                                                                                    |
| Address 2          | City *                                           | State *                                                       |                                                                                                    |
|                    |                                                  | Select:                                                       |                                                                                                    |
| Email Address      | Cell Phone                                       | Home Phone                                                    |                                                                                                    |
| Ismith@company.com |                                                  |                                                               |                                                                                                    |
|                    |                                                  |                                                               |                                                                                                    |
|                    | Address 2<br>Email Address<br>Ismith@company.com | Address 2 City *  Email Address Cell Phone Ismith@company.com | Address 2     City *     State *       Email Address     Cell Phone     Home Phone       Ismith@company.com     Ismith@company.com     Ismith@company.com |

#### Patient Medical History

| M <sup>©</sup> MD                                                                                                    | La                                                                                                    |
|----------------------------------------------------------------------------------------------------|----------------------------------------------------------------------------------------------------|
|                                                                                                    |                                                                                                    |
| Welcome to your MeMD Urgent Care customer portal. Bringing you Healthcare Virtually Anywhere                                                                                                    | Profile Information                                                                                                    |
|                                                                                                    |                                                                                                    |
| From here you can edit your profile, review your medical history and past visit information, or begin a new consultation by clicking "Patient Visit" below.                                                                                                    | Login name: Ismith@company.com                                                                                                    |
| From here you can edit your profile, review your medical history and past visit information, or begin a new consultation by clicking "Patient Visit" below.<br>If you need phone-based support, please call us at: 855-636-3689                                                                                                    | Login name: Ismith@company.com                                                                                                    |
| From here you can edit your profile, review your medical history and past visit information, or begin a new consultation by clicking "Patient Visit" below.<br>If you need phone-based support, please call us at: 855-636-3669                                                                                                    | Login name: Ismith@company.com<br>Name: Laura Smith                                                                                                    |
| From here you can edit your profile, review your medical history and past visit information, or begin a new consultation by clicking "Patient Visit" below.<br>If you need phone-based support, please call us at: 855-636-3669                                                                                                    | Login name: Ismith@company.com<br>Name: Laura Smith<br>Update Basic Information                                                                                  |
| From here you can edit your profile, review your medical history and past visit information, or begin a new consultation by clicking "Patient Visit" below.<br>If you need phone-based support, please call us at: 855-636-3669<br>Medical History<br>Click here to enter your medical history prior to the remote care consultation. | Login name: Ismith@company.com<br>Name: Laura Smith<br>Update Basic Information<br>Update Contact Information                                                    |
| From here you can edit your profile, review your medical history and past visit information, or begin a new consultation by clicking "Patient Visit" below.<br>If you need phone-based support, please call us at: 855-638-3669<br>Medical History<br>Click here to enter your medical history prior to the remote care consultation. | Login name: Ismith@company.com<br>Name: Laura Smith<br>Update Basic Information<br>Update Contact Information<br>For phone support, please call:<br>ass.pag.asgo |

### 3

### 4

# MeMD Patient Account Setup

|                                                          |                                         |                                                | Re |
|----------------------------------------------------------|-----------------------------------------|------------------------------------------------|----|
| Patient Visit                                            |                                         |                                                |    |
| ease tell us about your Medical                          | History.                                |                                                |    |
| re you currently taking any me                           | edications? *                           |                                                |    |
| ⊖Yes ⊖No                                                 |                                         |                                                |    |
| Select any medications and/or o                          | other substances that you are all       | ergic to or cannot take. *                     |    |
|                                                          | Penicillin                              | s separated by continues in the Other textbox. |    |
| Aspirin                                                  |                                         |                                                |    |
| Advil/Motrin/Aleve/Ibuprofen/                            | SAIDs Narcotics                         |                                                |    |
| Other:                                                   |                                         |                                                |    |
| - othon                                                  |                                         |                                                |    |
| Please enter your height (Feet.                          | Inches) * Please enter your             | veiaht (Pounds) *                              |    |
| ,                                                        | , , , , , , , , , , , , , , , , , , , , |                                                |    |
|                                                          |                                         |                                                |    |
|                                                          |                                         |                                                |    |
| Have YOU had any of the follow<br>(Check all that apply) | ing conditions? *                       |                                                |    |
| None                                                     | Depression                              | Kidney Stones                                  |    |
| Abnormal Heart Rhythm                                    | Diabetes                                | Memory Problems                                |    |
| Anxiety                                                  | Drug or Alcohol Dependency              | Poor Hearing                                   |    |
| Arthritis                                                | Fainting or Dizzy Spells                | Poor Vision                                    |    |
| Asthma                                                   | Gallbladder disease                     | Psychiatro Illness                             |    |
| Bronchitis                                               | Headaches/Migraines                     | Stomach or GI Disorders                        |    |
| Uich Cholostorol                                         | Heart Disease                           |                                                |    |
| COPD or other Lung Disease                               | High Blood Brossure                     |                                                |    |
| Congestive Heart Failure                                 | Kidney Disease                          |                                                |    |
| Has anyone in your BIOLOGICA                             | L FAMILY had any of the follow          | ing conditions? *                              |    |
| (Check all that apply)                                   |                                         |                                                |    |
| None                                                     | Depression                              | Kidney Stones                                  |    |
| Abnormal Heart Rhythm                                    | Diabetes                                | Memory Problems                                |    |
| Anxiety                                                  | Drug or Alcohol Dependency              | Poor Hearing                                   |    |
| Arthritis                                                | Fainting or Dizzy Spells                | Poor Vision                                    |    |
| Astrima Republika                                        | Galibladder disease                     | Provincing liness                              |    |
| Gancer                                                   | Headaches/Migraines                     | Storiko                                        |    |
| High Cholesterol                                         | Hernia                                  | Thurrid Disorders                              |    |
| COPD or other Lung Disease                               | High Blood Pressure                     | Other                                          |    |
| Congestive Heart Failure                                 | Kidney Disease                          |                                                |    |
| Your Past Surgical History *                             |                                         |                                                |    |
| None                                                     | Hysterectomy                            | Thyroid Surgery                                |    |
| Appendectomy                                             | Pacemaker                               | Spleenectomy                                   |    |
| Gall Bladder Surgery                                     | Prostate Surgery                        | Other                                          |    |
| Heart Surgery                                            | Tonsillectomy                           |                                                |    |
| Hernía Repair                                            | Tubal Ligation                          |                                                |    |
|                                                          |                                         |                                                |    |
| Continue                                                 | Click "Continue" whe                    | n you have completed your Medical History      |    |
|                                                          | Onor Continue Wile                      | ar you have completed your medical mistory.    |    |

#### Step 5:

When you see the page below, your account is complete and you may exit the system. If you wish to proceed with a visit, please continue to complete the forms.

|                                                                                                    |                                                                                            | Laura                                                                       |
|----------------------------------------------------------------------------------------------------|--------------------------------------------------------------------------------------------|-----------------------------------------------------------------------------|
|                                                                                                    |                                                                                            | Si                                                                          |
| Walaama ta yayu MaMD Uyaant Care ayatamay yantal                                                                                     | Balasha wa Kathara Manlu Amukara                                                           | Profile Information                                                         |
| From here you can edit your profile, review your medical history                                                                     | and past visit information, or begin a new consultation by clicking "Patient Visit" below. | Login name: Ismith@company.com                                              |
|                                                                                                    |                                                                                            |                                                                             |
| If you need phone-based support, please call us at: 855-636-366                                                                      | 9                                                                                          | Name: Laura Smith                                                           |
| If you need phone-based support, please call us at: 855-836-836<br>Start Patient Visit<br>Click here to start a telehealth visit now | Click "Start Patient Visit" if you                                                         | Name: Laura Smith<br>Update Basic Information<br>Update Contact Information |